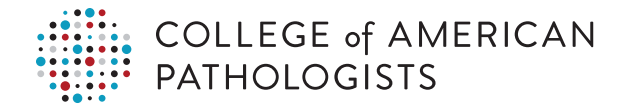

## Performance Analytics Dashboard Quick Start for a Single Laboratory

Now proactively monitor performance with daily alerts to identify and mitigate potential negative patient harm with the CAP's Performance Analytics Dashboard. This Web-based reporting tool provides reports at your convenience for the time period of interest to you.

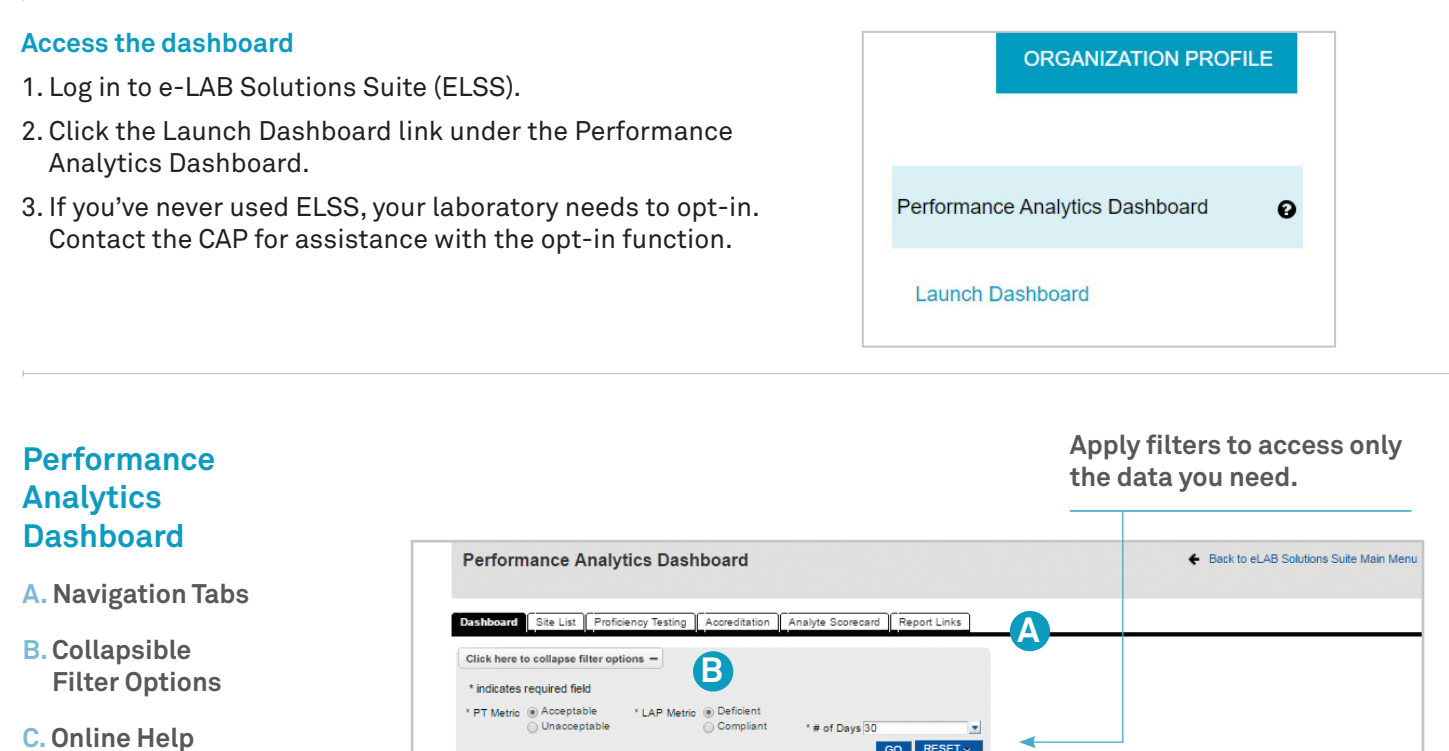

- D. Proficiency Testing Performance
- E. Accreditation Performance

Look for trends in your laboratory and compare performance to your demographic group and CAP-wide average.

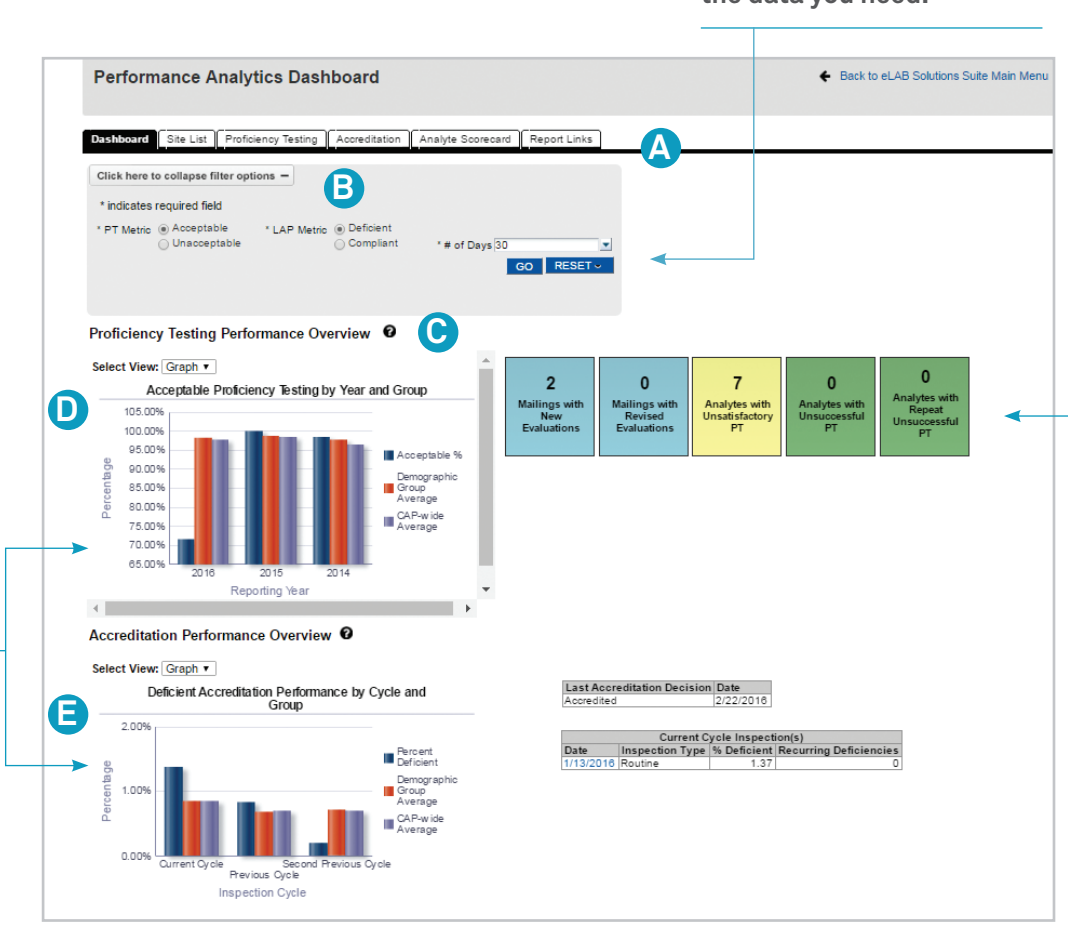

Click on informational tiles to drill to recent or revised evaluations. Color-coded tiles prompt investigation—click to view the Analyte Scorecard report.

## Typical scenario, drilling from the dashboard to an evaluation

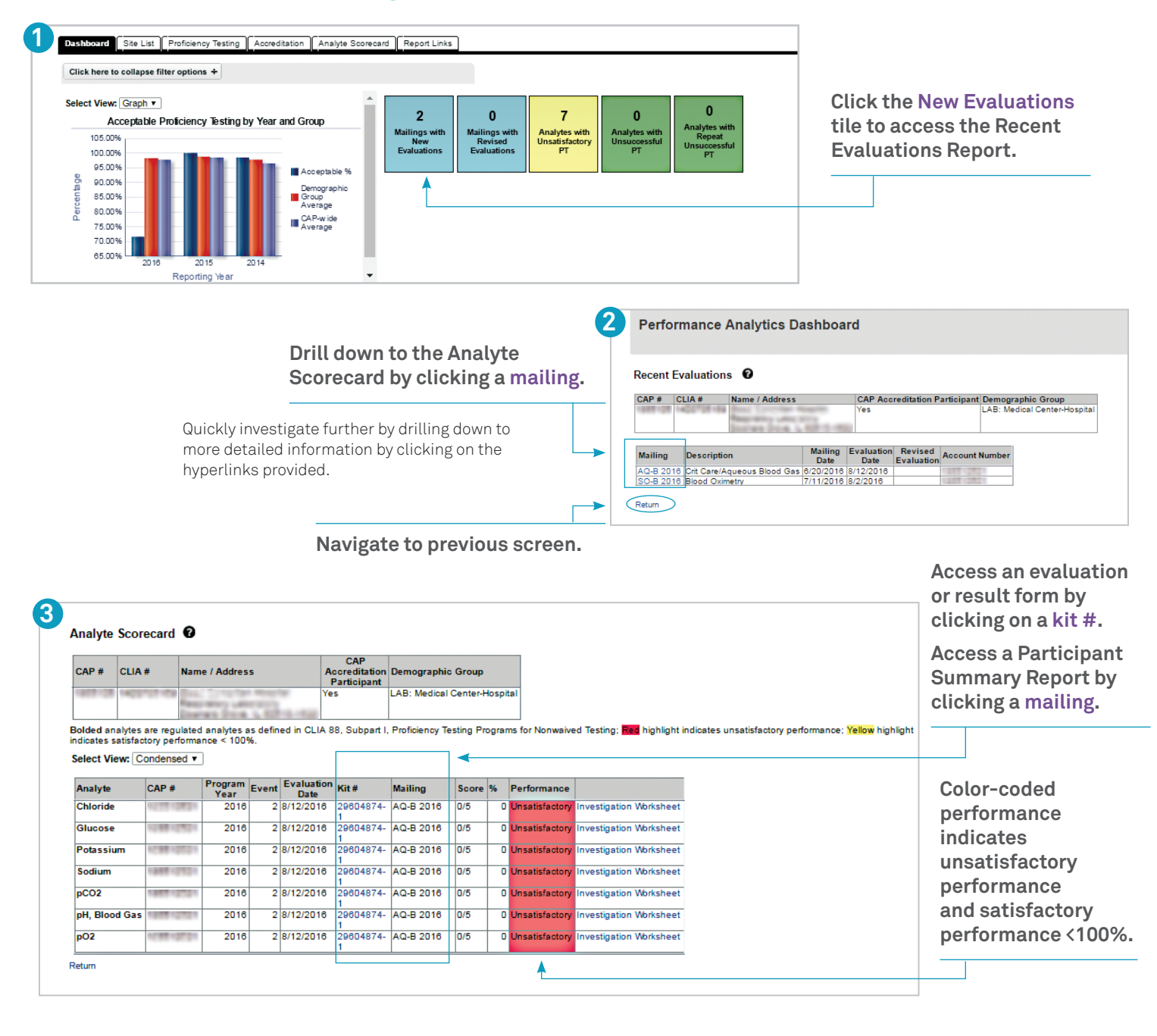

| Log in to ELSS to view a tutorial<br>or select the 🍞 to access<br>dashboard help. | COLLEGE of<br>PATHOLOGI<br>25 Washagan Red, Narthfiel<br>809-323-4040 - cap.org                            | COLLEGE of AMERICAN<br>PATHOLOGISTS<br>2019/Webrgan Rev.A. NurUhrldr, Illinois 60093-2750<br>805-121-4640 - cap.org |           |                                       | Coll Product (11711) Bort 1<br>Instance Coll Facebook Regard<br>American Parcinge<br>File: New Yorks, Served, 411-101 |         |                            |                             | Kit ID: 29604874<br>Kit Mailed: 6/20/2016<br>Original Evaluation: 8/12/2016 |                |                 |            |  |  |
|-----------------------------------------------------------------------------------|----------------------------------------------------------------------------------------------------|----------------------------------------------------------------------------------------------------|-----------|---------------------------------------|----------------------------------------------------------------------------------------------------|---------|----------------------------|-----------------------------|-----------------------------------------------------------------------------|----------------|-----------------|------------|--|--|
|                                                                                   | E V A L U A 7<br>ORIGINAL                                                                                  | E V A L U A T I O N<br>ORIGINAL                                                                                     |           | AQ-B 2016 Crit Care/Aqueous Blood Gas |                                                                                                    |         |                            |                             |                                                                             |                |                 |            |  |  |
|                                                                                   | CMS Peformance Summary for Analytes Regulated Under the Clinical Laboratory Improvement Amendments of 1988 |                                                                                                    |           |                                       |                                                                                                    |         |                            |                             |                                                                             |                |                 |            |  |  |
|                                                                                   |                                                                                                    | IA ID #:                                                                                                    | #: Subspe |                                       |                                                                                                    |         | cialty : Routine Chemistry |                             |                                                                             |                |                 |            |  |  |
|                                                                                   |                                                                                                    | Proficien<br>2015                                                                                                   |           | vent<br>3                             | Proficiency Event<br>2016 1                                                                                           |         |                            | Proficiency Event<br>2016 2 |                                                                             | Current Event  | Cumulative CLIA |            |  |  |
|                                                                                   | Regulated Analyte                                                                                          | Test Event                                                                                                    | Score     | %                                     | Test Event                                                                                                    | Score   | 6 Test                     | Event Sc                    | ore %                                                                       | Interpretation | Interpretation  |            |  |  |
| Phone:<br>800-323-4040<br>847-832-7000 option 1<br>(country code 001)             | Blood Gas, pH                                                                                              | AQ-C                                                                                                    | 5/5       | 100                                   | AQ-A                                                                                                    | 5/5 1   | 0 AQ-B                     | 0                           | /5 0                                                                        | Unsatisfactory | Successful      | $\odot$    |  |  |
|                                                                                   | Blood Gas, PO2                                                                                             | AQ-C                                                                                                    | 5/5       | 100                                   | AQ-A                                                                                                    | 5/5 1   | 0 AQ-B                     | . 0                         | /5 0                                                                        | Unsatisfactory | Successful      | 0>         |  |  |
|                                                                                   | Blood Gas, PCO2                                                                                            | AQ-C                                                                                                    | 5/5       | 100                                   | AQ-A                                                                                                    | 5/5 1   | 0 AQ-B                     | . o                         | /5 0                                                                        | Unsatisfactory | Successful      | $\sim$     |  |  |
|                                                                                   | Chloride                                                                                                   | AQ-C                                                                                                    | 5/5       | 100                                   | AQ-A                                                                                                    | 5/5 1   | 0 AQ-B                     |                             | /5 0                                                                        | Unsatisfactory | Successful      | $\diamond$ |  |  |
|                                                                                   | Glucose                                                                                                    | AQ-C                                                                                                    | 5/5       | 100                                   | AQ-A                                                                                                    | 5/5 1   | 0 AQ-B                     | . 0                         | /5 0                                                                        | Unsatisfactory | Successful      | 0          |  |  |
|                                                                                   | Potassium                                                                                                  | AQ-C                                                                                                    | 5/5       | 100                                   | AQ-A                                                                                                    | 5/5 1   | 0 AQ-B                     | 0                           | /5 0                                                                        | Unsatisfactory | Successful      | <u>ې</u>   |  |  |
|                                                                                   | Sodium                                                                                                    | AQ-C                                                                                                    | 5/5       | 100                                   | AQ-A                                                                                                    | 5/5 1   | 0 AQ-B                     | a a                         | /5 0                                                                        | Unsatisfactory | Successful      | 0          |  |  |
|                                                                                   | Routine Chemistry                                                                                          |                                                                                                    | 35/35     | 100                                   |                                                                                                    | 35/35 1 | 00                         | 0/:                         | 35 0                                                                        | Unsatisfactory | Successful      | <2>        |  |  |
| Email: contactcenter@cap.org                                                      | <2> Currently successful - At ris                                                                          | k for the next two i                                                                                                | mailings. |                                       | •                                                                                                    |         |                            |                             |                                                                             |                |                 |            |  |  |
|                                                                                   |                                                                                                    |                                                                                                    |           |                                       |                                                                                                    |         |                            |                             |                                                                             |                |                 |            |  |  |